## Veel gestelde vragen Cilinderconfigurator INDI.nl

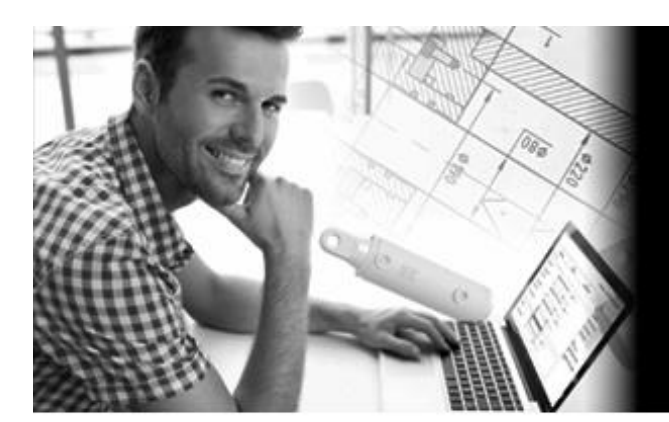

# Cilinder Configurator exclusief bij INDI.nl

# Inhoud

| nloggen                      | 2  |
|------------------------------|----|
| eginscherm Configurator      | 3  |
| et configuratieproces        | 4  |
| rijs en levertijd            | 6  |
| enereren van tekeningen      | 7  |
| estellen                     | 8  |
| pnieuw bestellen             | 9  |
| opiëren van een configuratie | 11 |

# Inloggen

### Hoe log ik in?

Het inloggen in de Configurator omgeving is heel eenvoudig. Door op de banner te klikken, komt u op de configuratiepagina waar u eenvoudig producten kunt samenstellen. De configuratiepagina opent zich als een extra pagina in uw browser zodat u gewoon verder kunt werken in onze webshop. Extra inloggen is niet nodig.

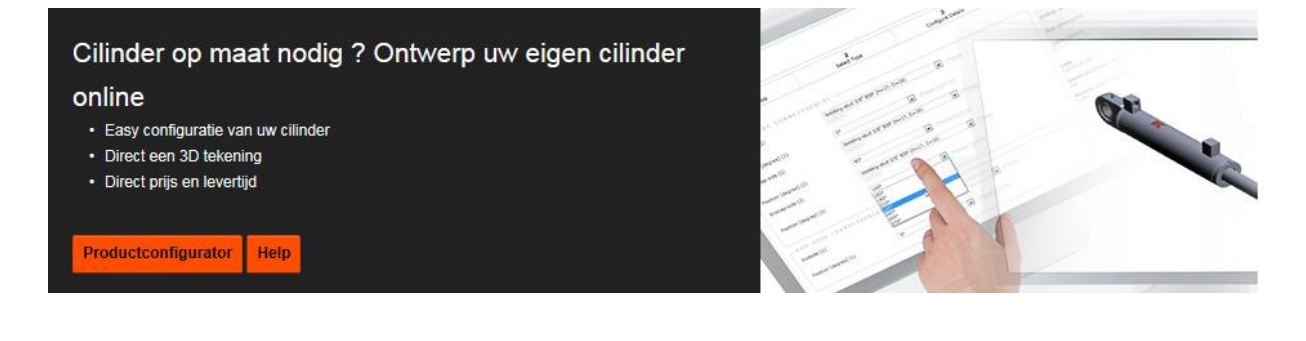

# **Beginscherm Configurator**

#### Welke opties vind ik op het beginscherm?

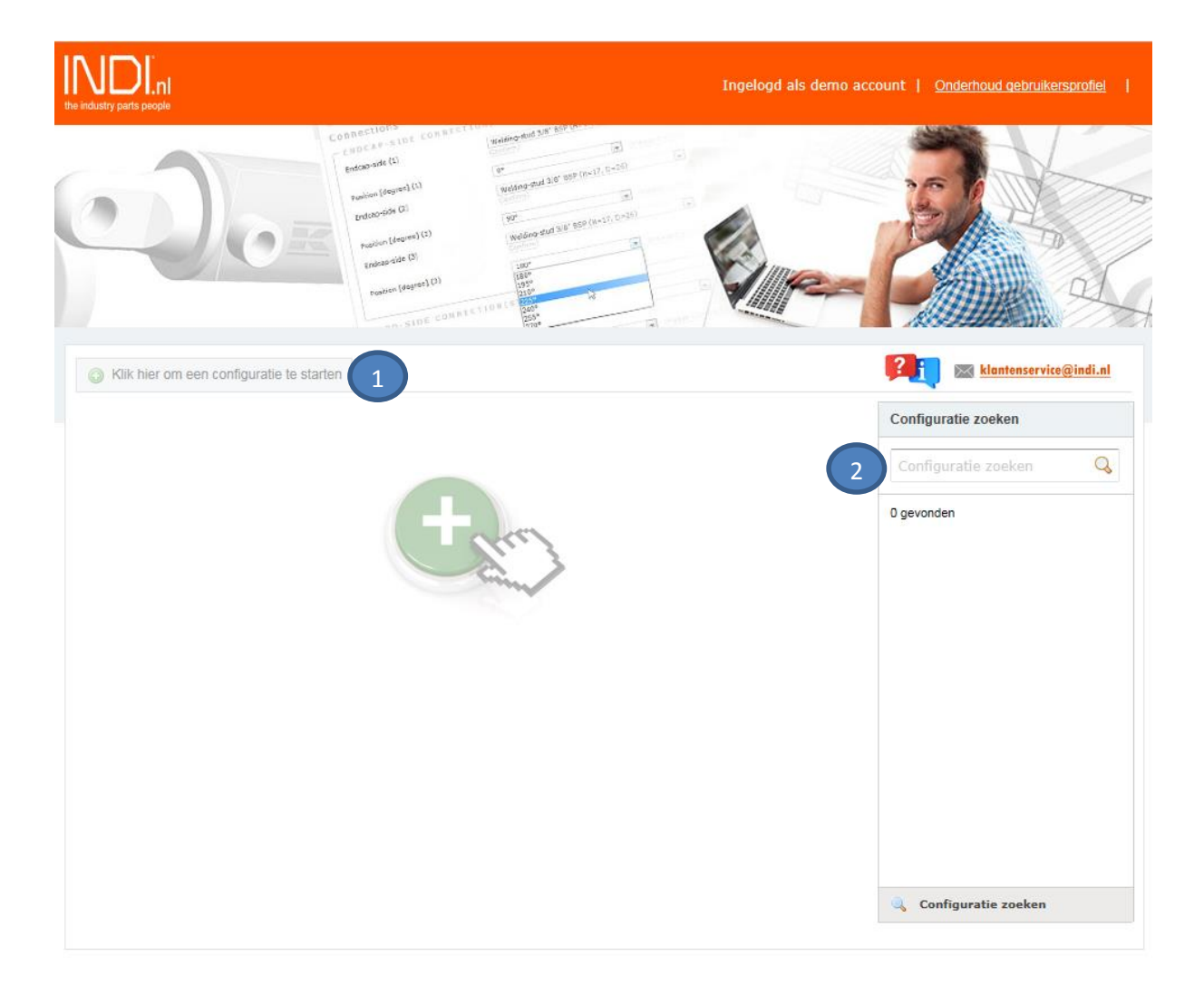

- 1. Het starten van een nieuw te configureren product
- 2. Eerdere configuraties opzoeken

# Het configuratieproces

Hoe configureer ik een cilinder die aan mijn wensen voldoet?

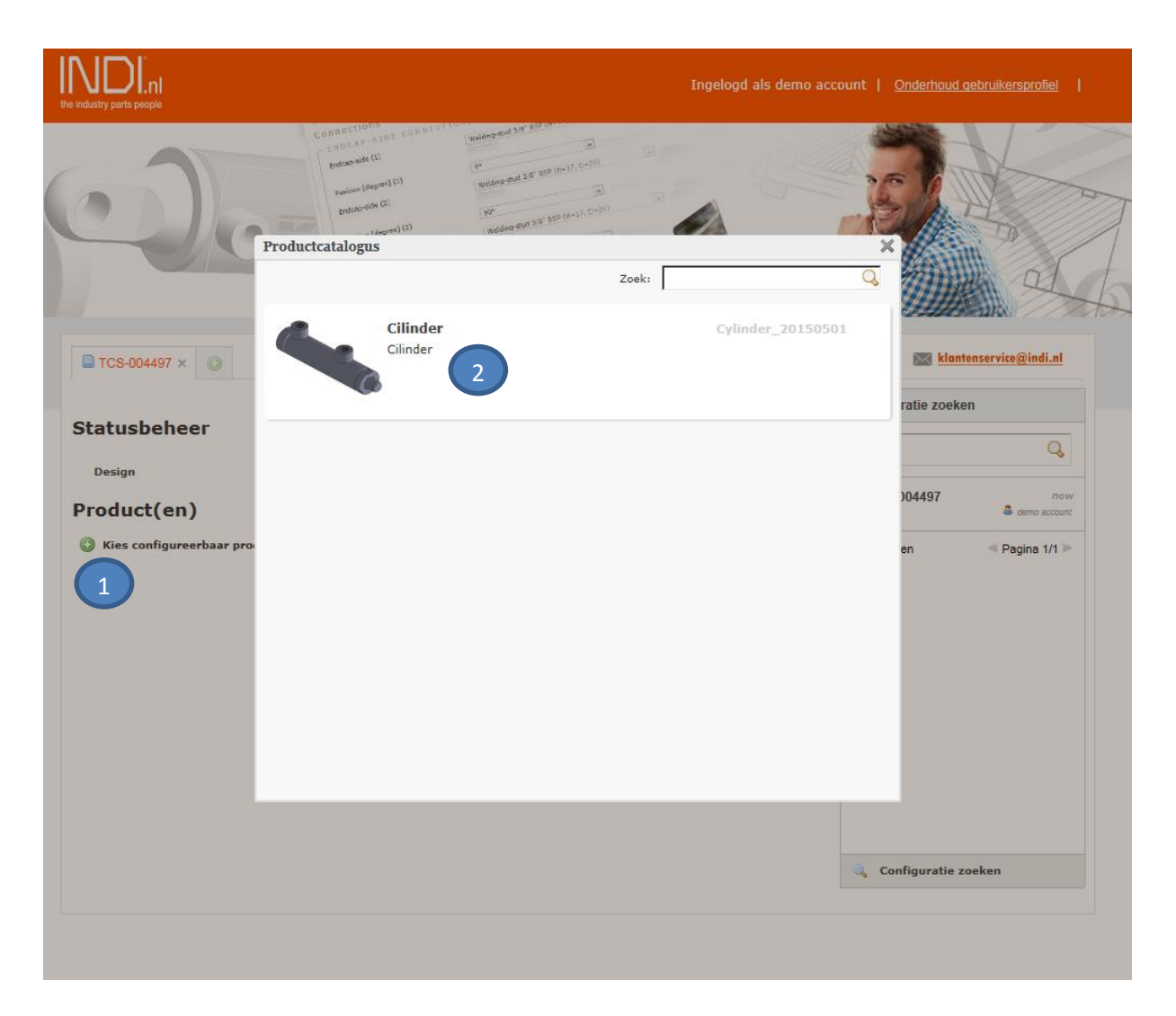

- 1. Start voor een product configuratie
- 2. Kies het te configureren product

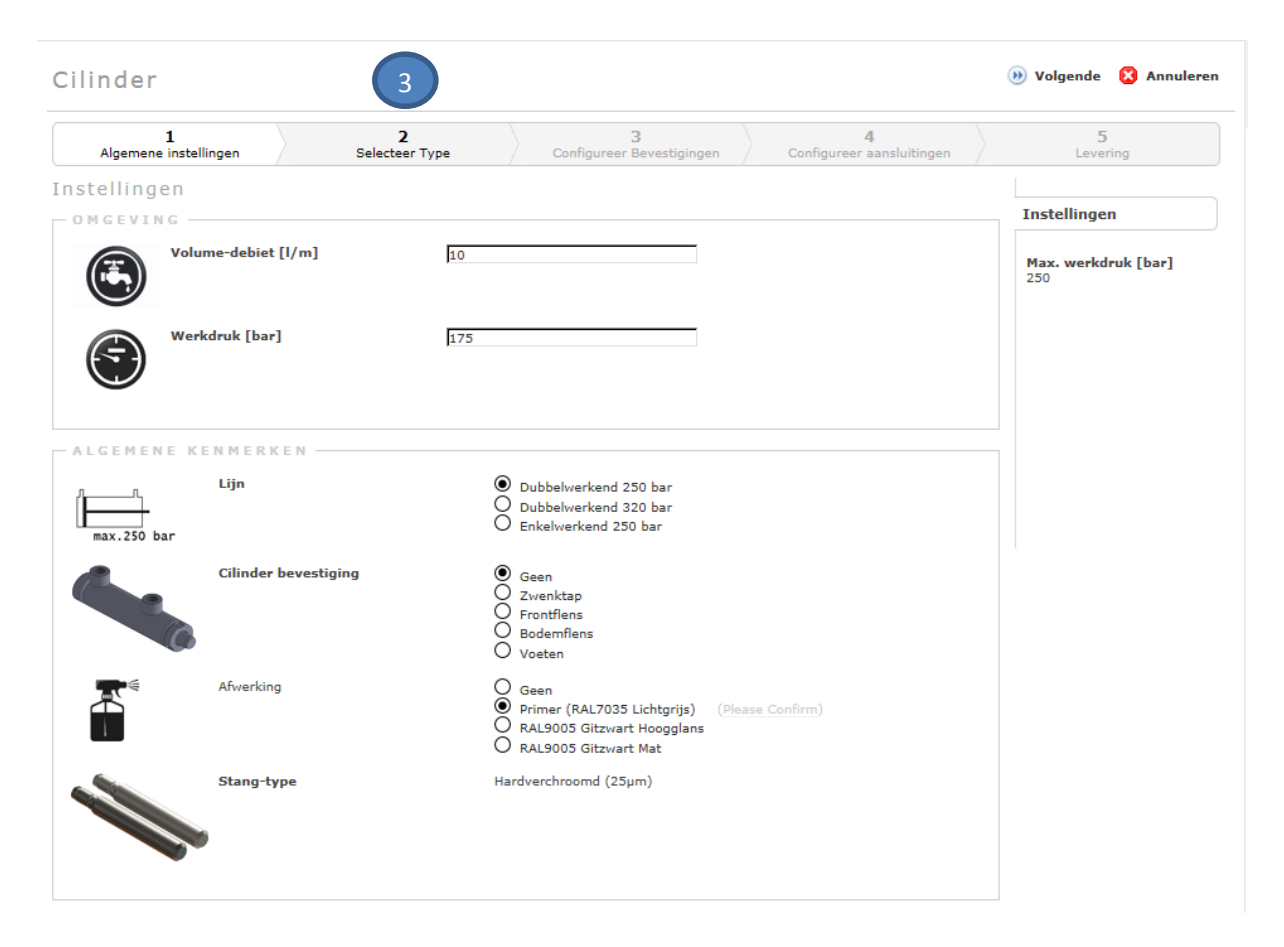

3. Doorloop de vijf stappen in het configuratieproces om uw specifieke cilinder samen te stellen.

# Prijs en levertijd

#### Waar vind ik informatie over prijzen en levertijden?

| 1<br>Algemene instellingen                                                                                     | <b>2</b><br>Selecteer Type                                                                 | Configureer Bevestigingen | 4<br>Configureer aansluitingen | 5<br>Levering                    |
|----------------------------------------------------------------------------------------------------|--------------------------------------------------------------------------------------------|---------------------------|--------------------------------|----------------------------------|
| nstellingen                                                                                                    |                                                                                            |                           |                                |                                  |
| DETAILS                                                                                                    |                                                                                            |                           |                                | Instellingen                     |
| Leverbereik                                                                                                    | <ul> <li>○ Kort</li> <li>● Standaard</li> <li>○ Economisch (&gt;= 20 standaard)</li> </ul> | stuks)                    |                                | Klant-Id<br>3399999              |
| Leverdatum*                                                                                                    | 3-jun-2015                                                                                 |                           |                                | Industry test customer           |
| Orderhoeveelheid 2                                                                                             | 1                                                                                          | (Please Confirm)          |                                | Artikelnummer<br>CFGCY0004376    |
| Referentie                                                                                                    | Κ                                                                                          | (Please Confirm)          |                                | Code<br>C2S.25.16.100            |
|                                                                                                    |                                                                                            |                           |                                | Bevestiging Bodem/Cil.<br>GEEN   |
| WAARSCHUWINGEN                                                                                                 |                                                                                            |                           |                                | Bevestiging Stang                |
| <ul> <li>snelheid uit overschrijd de<br/>geadviseerde limieten</li> </ul>                                      |                                                                                            |                           |                                | Netto prijs/stuk<br>128,43 EUR   |
| <ul> <li>snelheid in overschrijd de geadvise<br/>limieten</li> </ul>                                           | erde                                                                                       |                           |                                | Netto prijs totaal<br>128,43 EUR |
|                                                                                                    |                                                                                            |                           |                                | Tijdstempel<br>20150504 102315   |
| VRIJWARING                                                                                                    |                                                                                            |                           |                                | Status                           |
| * levertijden zijn ter indicatie.                                                                              |                                                                                            |                           |                                | IIIZO   SUCCESS                  |
| * orders van geconfigureerde produc<br>kunnen niet worden geannuleerd,<br>gewijzigd of retour gestuurd worden. | ten                                                                                        |                           |                                |                                  |
| * door het gebruik van deze configur<br>accepteert u de van toepassing zijnd                                   | ator<br>e                                                                                  |                           |                                |                                  |

In de laatste stap van het configuratieproces kunt u de actuele prijs en levertijd opvragen van het product.

- 1. De prijs is afhankelijk van het gekozen aantal, hoe groter het aantal hoe lager de prijs.
- 2. U kunt kiezen voor drie levertijdopties waarbij geldt; hoe langer de levertijd, hoe lager de prijs.
- 3. U kunt uw eigen referentie aan het geconfigureerde item meegeven zodat u deze later makkelijk kunt terugvinden.

Nadat u alle keuzes heeft gemaakt, kunt u terug naar het hoofdscherm door op 'Bewaren' te klikken.

### Genereren van tekeningen

#### Hoe genereer ik een tekening van mijn configuratie?

| <u> Configuratie vergrendeld</u>                                                              |                                      |                       |                                          |                            | A 🗎 🗊 🗈 | Configuratie zoek | en                  |
|-----------------------------------------------------------------------------------------------|--------------------------------------|-----------------------|------------------------------------------|----------------------------|---------|-------------------|---------------------|
| Configuratie docu                                                                             | imenten (ben                         | odigde                | tijd 1-2                                 | minuten)                   | ×       | Configuratie zoe  | eken 🔍              |
| CILINDER<br>Configuratie document(e                                                           | en)                                  |                       |                                          |                            |         | TCS-004497        | no<br>& demo accoui |
| Display all                                                                                   |                                      |                       |                                          |                            |         | 1 gevonden        | Pagina 1/1          |
| tatusbeheer                                                                                   |                                      |                       |                                          |                            |         |                   |                     |
|                                                                                               |                                      |                       |                                          |                            |         |                   |                     |
| Approve                                                                                       |                                      | dd To Cost            |                                          |                            |         |                   |                     |
| Approve<br>roduct(en)                                                                         | $\Rightarrow$ Design $\Rightarrow$ A | Add To Cart           |                                          |                            |         |                   |                     |
| Approve<br>Product(en)<br>Artikelnummer<br>Dmschrijving                                       | ⇔ Design ⇒ A<br>Referentie           | Add To Cart<br>Aantal | Leverdatum<br>(jjjj.mm.dd)               | Prijs/Stuk<br>Prijs/Totaal |         |                   |                     |
| Approve<br>roduct(en)<br>wtikelnummer<br>mschrijving<br>FGCY0004376<br>25.25.16.100 GEEN-GEEN | ⇒ Design ⇒ A<br>Referentie           | Add To Cart<br>Aantal | Leverdatum<br>(jjjj.mm.dd)<br>2015-06-03 | Prijs/Stuk<br>Prijs/Totaal |         |                   |                     |

Door op het rode 'SolidWorks' icoon [1] te klikken en vervolgens op het stoplicht [2] wordt er voor het geconfigureerde product een tekening gegenereerd. Dit kan enkele minuten duren. De 2D en 3D tekening zijn beschikbaar in diverse formaten waaronder STP die u direct in uw CAD-programma kunt laden.

Via de button 'Documenten' [3] kunt u de bijbehorende datasheet downloaden.

### **Bestellen**

Hoe bestel ik de cilinder die ik geconfigureerd heb?

|                                       |            |        |                            |                            | <i>»</i> 🗎  | 🗊 🖣 🗊           | Configuratie zoeke | n                |
|---------------------------------------|------------|--------|----------------------------|----------------------------|-------------|-----------------|--------------------|------------------|
| atusbeheer                            |            |        |                            |                            |             |                 | Configuratio zoo   | kan O            |
| Design                                | ⇒ Approve  | 1      |                            |                            |             |                 |                    | Ken 🧣            |
| roduct(en)                            |            |        |                            |                            |             |                 | TC S-004498        | n demo acco      |
| Artikelnummer<br>Omschrijving         | Referentie | Aantal | Leverdatum<br>(jjjj-mm-dd) | Prijs/Stuk<br>Prijs/Totaal |             |                 | TC S-004497        | n<br>& demo acco |
| FGCY0004378<br>28.25.16.100 GEEN~GEEN |            | 1      | 2015-06-03                 | 128,43<br>128,43           | )<br>Wissen | ين<br>Configure | 2 gevonden         | Pagina 1/1       |
|                                       |            |        |                            |                            |             |                 |                    |                  |
|                                       |            |        |                            |                            |             |                 |                    |                  |
|                                       |            |        |                            |                            |             |                 |                    |                  |
|                                       |            |        |                            |                            |             |                 |                    |                  |
|                                       |            |        |                            |                            |             |                 |                    |                  |
|                                       |            |        |                            |                            |             |                 |                    |                  |

Door op 'Approve' [1] te klikken geeft u goedkeuring aan de samenstelling en tekening van het geconfigureerde product. Belangrijk om te weten: dit product wordt speciaal voor u gemaakt, retourneren is dus ook niet mogelijk.

| TCS-004498 × TCS-                                          | 004497 × 💿                           |                                  |                                | 2              | klantenservice@indi.nl        |
|------------------------------------------------------------|--------------------------------------|----------------------------------|--------------------------------|----------------|-------------------------------|
| 🛕 Configuratie vergrende                                   | eld                                  |                                  |                                | 🤌 🗎 🗊 🖣 🖸      | nfiguratie zoeken             |
| <ul> <li>Klik [In de winkelwagen]<br/>wijzigen.</li> </ul> | om deze configuratie to              | oe-te-voegen aan uw w            | inkelmandje. Klik [Ontwerp] om | weer te kunnen | onfiguratie zoeken 🔍          |
| Statusbeheer                                               |                                      |                                  |                                |                | TCS-004498 now & demo account |
| Approve<br>Product(en)                                     | $\Rightarrow$ Design $\Rightarrow$ A | Add To Cart 2                    |                                |                | TCS-004497 now                |
| Artikelnummer<br>Omschrijving                              | Referentie                           | Aantal Leverdatur<br>(jjjj-mm-dd | n Prijs/Stuk<br>) Prijs/Totaal | 2 g            | evonden                       |
| CFGCY0004378<br>C2S.25.16.100 GEEN~GEEN                    |                                      | 1 2015-06-03                     | 128,43<br>128,43               |                |                               |
|                                                            |                                      |                                  |                                |                |                               |
|                                                            |                                      |                                  |                                |                |                               |
|                                                            |                                      |                                  |                                |                |                               |
|                                                            |                                      |                                  |                                |                | Configuratie zoeken           |

Vervolgens klikt u op 'Add To Cart' [2] om het product toe te voegen aan uw winkelmandje. Zolang het product niet is toegevoegd aan uw winkelmandje kunt u altijd terug naar de status 'Design' om het product aan te passen. In het winkelmandje rondt u het normale bestelproces af.

## **Opnieuw bestellen**

Kan ik een eerdere configuratie opnieuw bestellen?

| 🛦 Configuratie vergrendeld                                    |                       |            |                            |          |                            | in 10 in 11 in 11 | Configuratie zoe | ken                               |
|---------------------------------------------------------------|-----------------------|------------|----------------------------|----------|----------------------------|----------------------------------------------------------------------------------------------------|------------------|-----------------------------------|
| <ul> <li>Klik [In de winkelwagen] om<br/>wijzigen.</li> </ul> | deze configuratie toe | e-te-voege | en aan uw wink             | elmandje | e. Klik [Ontwe             | rp] om weer te kunnen                                                                                                    | Configuratie zo  | eken 🐝                            |
| tatusbeheer                                                   |                       |            |                            |          |                            |                                                                                                    | TCS-004498       | nov<br>🚨 demo accoun              |
| Add To Cart                                                   | ⇒ Re-Order            | 1          |                            |          | Laat                       | st verzonden:4-5-15 10:36                                                                                                    | TCS-004497       | 3 minuten gelede<br>& demo accour |
| roduct(en)                                                    |                       |            |                            |          |                            |                                                                                                    | 2 gevonden       | < Pagina 1/1                      |
| rtikelnummer<br>Imschrijving                                  | Referentie            | Aantal     | Leverdatum<br>(jjjj-mm-dd) |          | Prijs/Stuk<br>Prijs/Totaal |                                                                                                    |                  |                                   |
| FGCY0004378<br>2\$.25.16.100 GEEN~GEEN                        |                       | 1          | 2015-06-03                 |          | 128,43<br>128,43           |                                                                                                    |                  |                                   |
|                                                               |                       |            |                            |          |                            |                                                                                                    |                  |                                   |
|                                                               |                       |            |                            |          |                            |                                                                                                    |                  |                                   |
|                                                               |                       |            |                            |          |                            |                                                                                                    |                  |                                   |
|                                                               |                       |            |                            |          |                            |                                                                                                    |                  |                                   |

Wilt u een reeds besteld product nogmaals bestellen, dan kunt u het product opzoeken en vervolgens klikken op 'Re-Order' [1].

| TCS-004498 × TCS-004497                 | ×              |                                |                            |                   | 👫 🖂 klar          | tenservice@indi.nl                  |
|-----------------------------------------|----------------|--------------------------------|----------------------------|-------------------|-------------------|-------------------------------------|
| Obstanda base                           |                |                                | Jan Barris                 | 1 🗊 🗅 🗊           | Configuratie zoek | en                                  |
| Statusbeneer                            |                |                                |                            |                   | Configuratie zo   | eken 🔍                              |
| Re-Order ⇒ Product(en)                  | Add To Cart    |                                | Laatst verzor              | nden:4-5-15 10:36 | TCS-004498        | now<br>💩 demo account               |
| Artikelnummer<br>Omschrijving           | Referentie Aar | tal Leverdatum<br>(jjjj-mm-dd) | Prijs/Stuk<br>Prijs/Totaal |                   | TC S-004497       | 3 minuten geleden<br>& demo account |
| CFGCY0004378<br>C2S.25.16.100 GEEN~GEEN | 1              | 2015-06-03                     | 128,43<br>128,43           | ين<br>Configure   | 2 gevonden        | ✓ Pagina 1/1                        |
|                                         |                |                                |                            | 2                 |                   |                                     |
|                                         |                |                                |                            |                   |                   |                                     |
|                                         |                |                                |                            |                   |                   |                                     |
|                                         |                |                                |                            |                   |                   |                                     |
|                                         |                |                                |                            |                   | 🔍 Configuratie    | zoeken                              |

Daarna kunt u de configuratie openen, als u klikt op 'Configure' [2]

| stellingen                                                                                 |                                    | Instellingen                                   |
|--------------------------------------------------------------------------------------------|------------------------------------|------------------------------------------------|
| everbereik                                                                                 | C Kort                             | Klant-Id                                       |
|                                                                                            | Standard (>= 20 stuks)             | S399999<br>Klantnaam<br>Industry test customer |
| everdatum*<br>rderhoeveelheid                                                              | 4 3-jun-2015<br>1 (Please Confirm) | Artikelnummer<br>CFGCY0004378                  |
| eferentie                                                                                  | (Please Confirm)                   | Code<br>C2S.25.16.100                          |
|                                                                                            |                                    | Bevestiging Bodem/Cil<br>GEEN                  |
| VAARSCHUWINGEN                                                                             |                                    | Bevestiging Stang<br>GEEN                      |
| snelheid uit overschrijd de<br>eadviseerde limieten                                        |                                    | Netto prijs/stuk<br>128,43 EUR                 |
| snelheid in overschrijd de ge<br>mieten                                                    | eadviseerde                        | Netto prijs totaal<br>128,43 EUR               |
|                                                                                            |                                    | Tijdstempel<br>20150504 103801                 |
| RIJWARING                                                                                  |                                    | Status<br>nl20   success                       |
| levertijden zijn ter indicatie.                                                            |                                    |                                                |
| orders van geconfigureerde<br>unnen niet worden geannulee<br>ewijzigd of retour gestuurd w | producten<br>erd,<br>vorden.       |                                                |
| door het gebruik van deze o                                                                | onfigurator                        |                                                |

Het product kan technisch niet meer gewijzigd worden omdat het al een keer is besteld. Wel kan de gewenste hoeveelheid [3] en de gewenste levertijd [4] worden aangepast. U krijgt dan de actuele prijs en leverdatum te zien. Vervolgens sluit u af met 'Bewaren' en voegt u het product in het hoofdmenu toe aan de winkelwagen via 'Add to cart'.

# Kopiëren van een configuratie

Kan ik een eerder gemaakte configuratie aanpassen?

| TCS-004498 ×                                 | S-004497 × 🔘  |        |                            |                            |                           | <b>? i i</b> kla | ntenservice@indi.nl                 |
|----------------------------------------------|---------------|--------|----------------------------|----------------------------|---------------------------|------------------|-------------------------------------|
| Statusbeheer                                 |               |        |                            |                            |                           | Configuratie zoe | ken                                 |
| Re-Order                                     | ⇒ Add To Cart |        |                            | Laats                      | st verzonden:4-5-15 10:36 | TCS-004498       | now                                 |
| Product(en)<br>Artikelnummer<br>Omschrijving | Referentie    | Aantal | Leverdatum<br>(jjjj-mm-dd) | Prijs/Stuk<br>Prijs/Totaal |                           | TCS-004497       | 5 minuten geleden<br>& demo account |
| CFGCY0004378<br>C25.25.16.100 GEEN~GEEN      |               | 1      | 2015-06-03                 | 128,43<br>128,43           | Configure                 | 2 gevonden       | <pagina 1=""></pagina>              |
|                                              |               |        |                            |                            |                           |                  |                                     |
|                                              |               |        |                            |                            |                           |                  |                                     |
|                                              |               |        |                            |                            |                           |                  |                                     |
|                                              |               |        |                            |                            |                           | 🔍 Configuratie   | zoeken                              |

Wilt u een reeds besteld product nogmaals bestellen, maar met een kleine aanpassing? Maak dan een kopie van de configuratie met de button 'Kopiëren' [1]. Deze maakt een kopie van de configuratie met een nieuw artikelnummer die u zelf kunt aanpassen zoals iedere nieuwe configuratie.